## The New IRB Form System Completing IRB Forms—the IRB Application (Regular Initial)

When you select to complete a new form the form will automatically be created and assigned an identification number. Below you will see that I've chosen to start a new **IRB Application (Regular Initial)** form. It has been assigned the **#4606** by the form system.

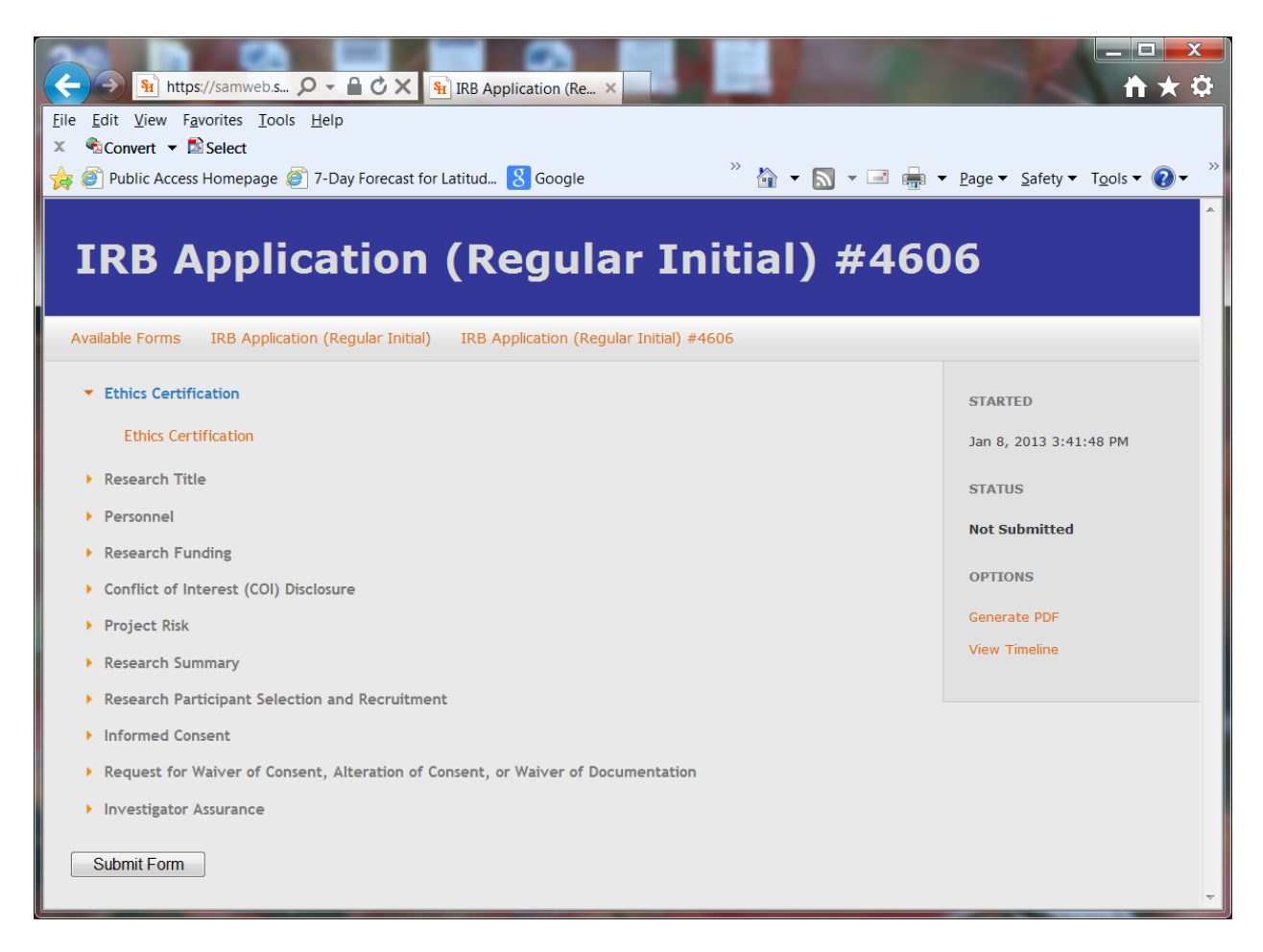

The sidebar on the right side of the window displays information about the current form should it be available. Here it also provides us with the option to generate a PDF file of the form in its present state or to view the approval timeline. Because this form has not yet been submitted the timeline will be empty.

To the left we see a list of form categories and sections. The Ethics Certification category has one section. Clicking on a category name will display the sections that exist for it.

| (←) → 1 https://sa                                                                                                    | - □ -×<br>↑ ★ ‡                            |
|----------------------------------------------------------------------------------------------------|--------------------------------------------|
| <u>File Edit V</u> iew F <u>a</u> vorites <u>T</u> ools <u>H</u> elp                                                                                                    |                                            |
| × Convert ▼ Select                                                                                                    |                                            |
| 🙀 🥙 Public Access Homepage 🥙 7-Day Forecast for Latitud 🥂 🕍 🔻 🔊 👻 🖃 🖶 💌 Pa                                                                                                    | ge ▼ <u>S</u> afety ▼ T <u>o</u> ols ▼ 🕢 ▼ |
| Disapproval of the Research                                                                                                    | STARTED                                    |
| ALL PIS MUST COMPLETE                                                                                                    | Jan 8, 2013 3:41:48 PM                     |
|                                                                                                    | STATUS                                     |
| To your knowledge, has this protocol been reviewed and subsequently disapproved by any Protection of Human Subjects Committee (PHSC)? *                                                                                                    | Requires Corrections                       |
| © Yes                                                                                                    | UPDATED                                    |
| No                                                                                                    | Jan 18, 2013 10:48:24<br>AM                |
| If you answered yes to the above question please provide details of the disapproval including the reviewing committee name, institutional affiliation, the date of review, the issues resulting in disapproval, and how these issues have been resolved. | NOTES                                      |
|                                                                                                    | 2 associated notes                         |
|                                                                                                    | OPTIONS                                    |
|                                                                                                    | Generate PDF                               |
|                                                                                                    | View Timeline                              |
|                                                                                                    |                                            |
|                                                                                                    |                                            |
|                                                                                                    |                                            |
| Disapproval Documentation<br>Attach any Request for Modifications letters and any Response letters to these<br>modifications here.                                                                                                    |                                            |
| 2012-11-3121_consent and survey.pdfRemove Fileuploaded Jan 18, 2013 10:47:32 AM                                                                                                    |                                            |
| Browse Upload File                                                                                                    |                                            |
| Save Save & Continue Skip & Continue                                                                                                    | -                                          |

This is the **Disapproval of the Research** section of the form. As you can see, I've already attached a PDF document to the **Disapproval Documentation** item. You can click the filename to view the file and use the visible buttons to remove it or add additional files.

The three buttons at the bottom of a section are:

- 1. Save save the data entered and display the form categories as seen in the previous screenshot
- 2. Save & Continue save the data entered and display the next section of the form
- Skip & Continue discard any unsaved data that's been entered and display the next section of the form

When you click **Save & Continue** or **Skip & Continue** on the last section of a form, it will display the form categories as seen previously and allow you to submit the full form.

Submitting a form can take several seconds as the data must be validated. If any errors are found they will be displayed.

Below is my list of forms after I've submitted IRB Application (Classroom Activity) #4606:

| ← → N https://sa  Q - C × N III IRB Application (Re ×                                                                                                    |
|----------------------------------------------------------------------------------------------------|
| Eile Edit View Favorites Tools Help                                                                                                    |
| 🔺 👒 Convert 👻 🗠 Select<br>👍 🧭 Public Access Homepage 🍘 7-Day Forecast for Latitud 🍼 👋 🔻 🕅 👻 🖃 🛻 💌 <u>P</u> age 💌 Safety 💌 Tools 👻 🔞 👻                                    |
| IRB Application (Regular Initial)                                                                                                    |
| Available Forms IRB Application (Regular Initial)                                                                                                    |
| Contact Information<br>Sam Houston State University<br>Office of Research and Sponsored Programs<br>Huntsville, TX 77341-2448<br>(936) 294-4875<br>sharla_miles@shsu.edu |
| Please Note:                                                                                                    |
| meet the exemption requirements detailed in 45CFR46.101(b).                                                                                                    |
| Within an application you may use the "Generate PDF" option to the right side of the window to create a PDF of the application in its current state.                     |
| Your Forms Forms Pending Your Approval                                                                                                    |
| New IRB Application (Regular Initial)                                                                                                    |
| Instance Started Status Updated Waiting On                                                                                                    |
| IRB Application (Regular Initial) #4606 Submitted Jan 18, 2013 10:41:22 AM Jan 8, 2013 3:41:48 PM Sharla Miles                                                           |
|                                                                                                    |

It's listed at the very bottom. If a form in this list is **Waiting On** someone you can hover over that text to see the names of the people that it's waiting on – in this case, Sharla Miles.

At this point we wait for the form to make its way through the approval chain. An approver may attach a note to the submitted form for you to read. If this occurs you will receive an email notification and a link to the notes will be displayed in the sidebar:

| Image: Select   Image: Select   Image: Select | <u>-</u> □ ×<br>↑ ★ ≎<br>ge • <u>Safety</u> • T <u>ools</u> • • • •<br>#4606 |
|----------------------------------------------------------------------------------------------------|------------------------------------------------------------------------------|
| Available Forms IRB Application (Regular Initial) IRB Application (Regular Initial) #4606                                                                                                    |                                                                              |
| Ethics Certification     Ethics Certification                                                                                                    | STARTED                                                                      |
| Research Title                                                                                                    | Jan 0, 2013 3.41.40 PM                                                       |
| Personnel                                                                                                    | STATUS                                                                       |
| Research Funding                                                                                                    | Submitted                                                                    |
| Conflict of Interest (COI) Disclosure                                                                                                    | UPDATED                                                                      |
| Project Risk                                                                                                    | Jan 18, 2013 10:49:38<br>AM                                                  |
| Research Summary                                                                                                    | WAITING ON                                                                   |
| Research Participant Selection and Recruitment                                                                                                    | Sharla Miles                                                                 |
| Informed Consent                                                                                                    |                                                                              |
| Request for Waiver of Consent, Alteration of Consent, or Waiver of Documentation                                                                                                    | NOTES                                                                        |
| Investigator Assurance                                                                                                    | 2 associated notes                                                           |
|                                                                                                    | OPTIONS                                                                      |
|                                                                                                    | Generate PDF                                                                 |
|                                                                                                    | View Timeline                                                                |
|                                                                                                    |                                                                              |
|                                                                                                    | ~                                                                            |

Clicking on this link (2 associated notes) will allow you to view existing notes and add notes of your own.

If an approver returns your form to you for corrections you will be able to edit the previously submitted information and resubmit it. The form will need to pass through the approval chain again.

## **Approving Forms**

Form approvers will receive an email notification when a new form has been submitted for their approval. The link provided in the email will bring you to a page listing all submissions of this form that are awaiting your approval.

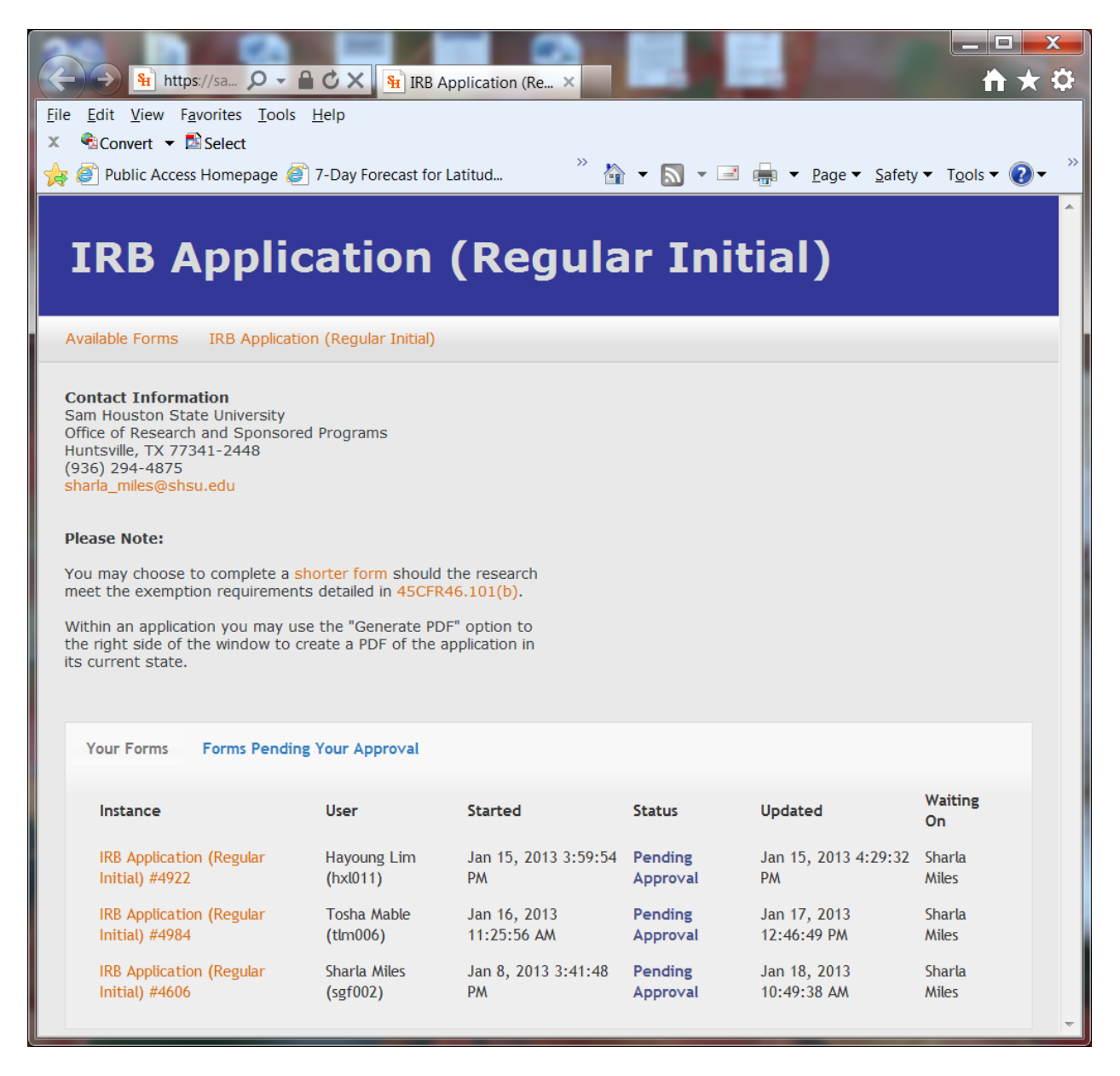

Simply click on one to review the submitted data.

| Image: Select   Image: Select   Image: Select | ge • <u>S</u> afety • T <u>o</u> ols • ?• *<br>#4606 |
|----------------------------------------------------------------------------------------------------|------------------------------------------------------|
| Available Forms IRB Application (Regular Initial) IRB Application (Regular Initial) #4606                                                                                                    |                                                      |
| Principal Investigator (PI)                                                                                                    | SUBMITTED BY                                         |
|                                                                                                    | Sharla Miles (sgf002)                                |
| ALL PIS MUST COMPLETE                                                                                                    |                                                      |
| Name: *                                                                                                    | STATUS                                               |
| Sharla Miles                                                                                                    | Pending Your Approval                                |
| University Status/Title: *                                                                                                    | STARTED                                              |
| Staff                                                                                                    | Jan 8, 2013 3:41:48 PM                               |
| Department: *                                                                                                    | UPDATED                                              |
| ORSP                                                                                                    | Jan 18, 2013 10:49:38                                |
| College: *                                                                                                    | AM                                                   |
| АА                                                                                                    | WAITING ON                                           |
| Phone Number: *                                                                                                    | Sharla Miles                                         |
| 4-4875                                                                                                    | NOTES                                                |
| Email Address: *                                                                                                    | 2 associated notes                                   |
| sharla_miles@shsu.edu                                                                                                    | OPTIONS                                              |
|                                                                                                    |                                                      |
|                                                                                                    |                                                      |
|                                                                                                    | <b>•</b>                                             |

The sidebar to the right will display current submission information. It also provides you with a link for adding notes to a submission. A submitter will be able to respond to notes that you've added and they will be visible to all form owners and future approvers in the approval chain.

You can also generate a PDF file from the current data as well as view the timeline for this submission. The timeline will show you each submission of this form as well as anyone who has approved, denied, or returned this form along the way.

| Eilo Edit View Eavorites    | → C × Fill IRB Application (Re ×                                          | _ □ <u>×</u>                                             |
|-----------------------------|---------------------------------------------------------------------------|----------------------------------------------------------|
| X €Convert ▼ Select         | Teb                                                                       |                                                          |
| 👍 🍯 Public Access Homepag   | ge 🝘 7-Day Forecast for Latitud 🌼 🖄 💌 🔝 💌 🖃 📻 💌 🖻                         | age ▼ <u>S</u> afety ▼ T <u>o</u> ols ▼ ② ▼ <sup>≫</sup> |
| IRB App                     | lication (Regular Initial)                                                | #4606                                                    |
| Available Forms 1Kb App     | plication (Regular Initial) IKB Application (Regular Initial) #4606       |                                                          |
| Timeline                    |                                                                           | SUBMITTED BY                                             |
| Jan 18, 2013 10:41:22<br>AM | Form submitted                                                            | Sharla Miles (sgf002)                                    |
| Jan 18, 2013 10:47:02<br>AM | Sharla Miles (Sharla Miles) updated status to Returned for<br>Corrections | STATUS                                                   |
|                             | The form has been Returned for Corrections                                | Pending Your Approval                                    |
|                             |                                                                           | STARTED                                                  |
| Jan 18, 2013 10:47:45<br>AM | Form resubmitted                                                          | ■ Jan 8, 2013 3:41:48 PM                                 |
| Jan 18, 2013 10:48:24<br>AM | Sharla Miles (Sharla Miles) updated status to Returned for<br>Corrections | UPDATED                                                  |
|                             | The form has been Returned for Corrections                                | Jan 18, 2013 10:49:38<br>AM                              |
| Jan 18, 2013 10:49:38<br>AM | Form resubmitted                                                          | WAITING ON                                               |
|                             | Waiting on Sharla Miles                                                   | Sharla Miles                                             |
|                             |                                                                           | NOTES                                                    |
|                             |                                                                           | add note                                                 |
|                             |                                                                           | OPTIONS                                                  |
|                             |                                                                           | Generate PDF                                             |
|                             |                                                                           | View Timeline                                            |

Approval options are displayed on the form category page:

| (← → ﴾ https://sa ♀ ← 	 C × 	 Ĥ IRB Application (Re ×                                                  | - □ -×-<br>↑ ★ ‡                                       |
|----------------------------------------------------------------------------------------------------|--------------------------------------------------------|
| Eile Edit View Favorites Tools Help<br>X ≪Convert ▼ BSelect                                            |                                                        |
| 🖕 🖉 Public Access Homepage 🖉 7-Day Forecast for Latitud 🌼 🏠 👻 🔝 👻 🖃 🖷 🖝 <u>P</u> a                     | ge ▼ <u>S</u> afety ▼ T <u>o</u> ols ▼ ②▼ <sup>≫</sup> |
| IRB Application (Regular Initial)                                                                      | #4606                                                  |
| Available Forms IRB Application (Regular Initial) IRB Application (Regular Initial) #4606              |                                                        |
| Ethics Certification                                                                                   | SUBMITTED BY                                           |
| Ethics Certification                                                                                   | Sharla Miles (sgf002)                                  |
| Research Title                                                                                         | STATUS                                                 |
| Personnel                                                                                              | Pending Your Approval                                  |
| Research Funding                                                                                       | STARTED                                                |
| Conflict of Interest (COI) Disclosure                                                                  | an 8, 2013 3:41:48 PM                                  |
| Project Risk                                                                                           |                                                        |
| Research Summary                                                                                       | UPDATED                                                |
| Research Participant Selection and Recruitment                                                         | Jan 18, 2013 10:49:38<br>AM                            |
| Informed Consent      Request for Waiver of Concent. Alteration of Concent. or Waiver of Desumentation | WATTING ON                                             |
| Provertigator Argurance                                                                                | Sharla Milos                                           |
| P Investigator Assurance                                                                               | Shaha Miles                                            |
| Approve Deny Return for Correction                                                                     | NOTES                                                  |
|                                                                                                    | 2 associated notes                                     |
|                                                                                                    | OPTIONS                                                |
|                                                                                                    | Generate PDF                                           |
|                                                                                                    | View Timeline 🗸                                        |

**Returning this form for corrections** would send it back to the original submitter. They would then make any necessary corrections and resubmit the form. If you choose to do this, you may want to add notes prior to returning the form so that the original submitter understands what changes need to be made.

**Approving this form** would send it to the next person in the approval chain. If there is no one else after you in the approval chain for this form then the form will be finalized as approved and the relevant parties will be notified.

**NOTE**: Only Sharla Miles and IRB members have the option to **Deny** an application; therefore, faculty sponsors, Department Chairs, or College Deans reviewing IRB applications will not see the Deny option.